郑州工程技术学院在校生缴费方式说明

 1. 校园统一支付平台(目前支持微信和支付宝扫 码付)

(1)请登录校园统一支付平台。电脑端打开学校官网<u>https://www.zzut.edu.cn</u>,主页右上角→信息系统→[统一支付平台]登录,也可直接登录支付平台网址 http://weizhifu.zzut.edu.cn/xysf

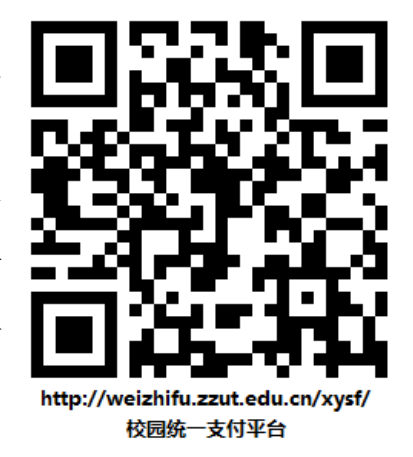

(2)登录方式有用户名(高考考生号)登录和 证件号(身份证号)登录。首次登录密码为身份证号后6位(末尾为字母的 要大写)。请根据提示修改密码,并牢记。

(3)用新密码重新登录支付平台。登录后将显示个人信息(其中编号即为用户名)和当前应缴费用。确认无误后点击页面上方学费缴费按钮,将再次显示应缴款明细。

(4) 确认无误后点击下一步,按提示操作,直至完成缴费。

(5) 可通过支付平台页面-交易查询-已缴费信息查看缴费情况。

2. 微信公众号缴费

(1)打开微信,关注学校微信公众号:郑州工 程技术学院财务处。

(2) 用户绑定:进入公众号,点击页面下方[用 户绑定]菜单,在弹出的界面中输入:高考考生号码, 密码:000000,身份选择:学生,然后点击[注册], 注册成功后,请核对信息是否正确。

(3) 查询缴费: 进入公众号, 点击页面下方 [学

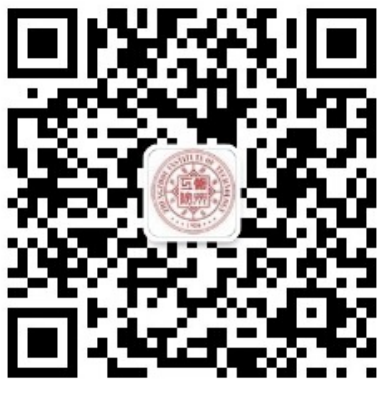

郑州工程技术学院财务处

**生缴费**]菜单,在弹出的界面中点击[微信支付],显示应缴费信息;然后选择 缴费年度下方的应缴费项目金额;最后点击[确认支付],按照提示完成支付 即可。缴费成功后,可点击[订单查询]菜单查看缴费情况。

三、其他说明

1. 无论选择何种缴费方式,务必核实显示的个人信息和缴费信息。

 2. 缴费收据为河南省财政电子票据(无纸质票据),请登录统一支付平台 查看(登录统一支付平台右上角→已缴费查询→缴费金额信息→"查询" 按钮,即可完成查询,点击"下载",可自行打印)。